## Android 平台連線執行步驟

連線步驟如下:

Step 1 打開 Wi-Fi

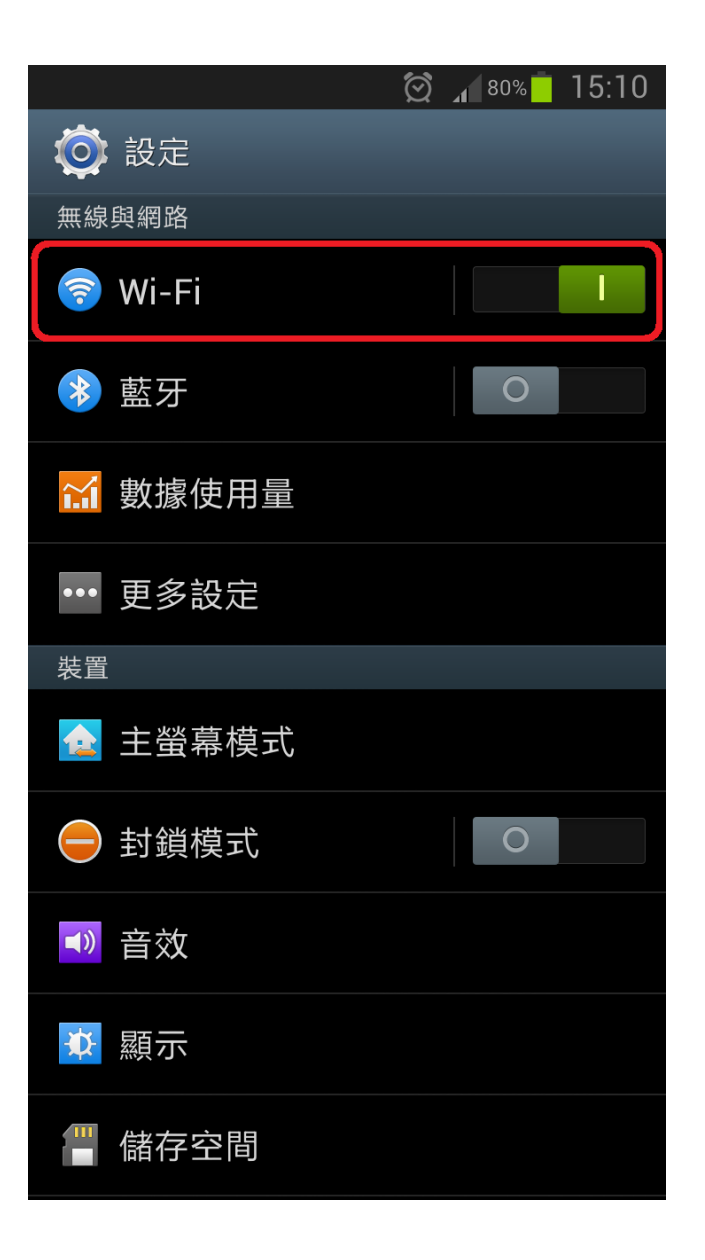

## Step 2 點選 NPUST-M

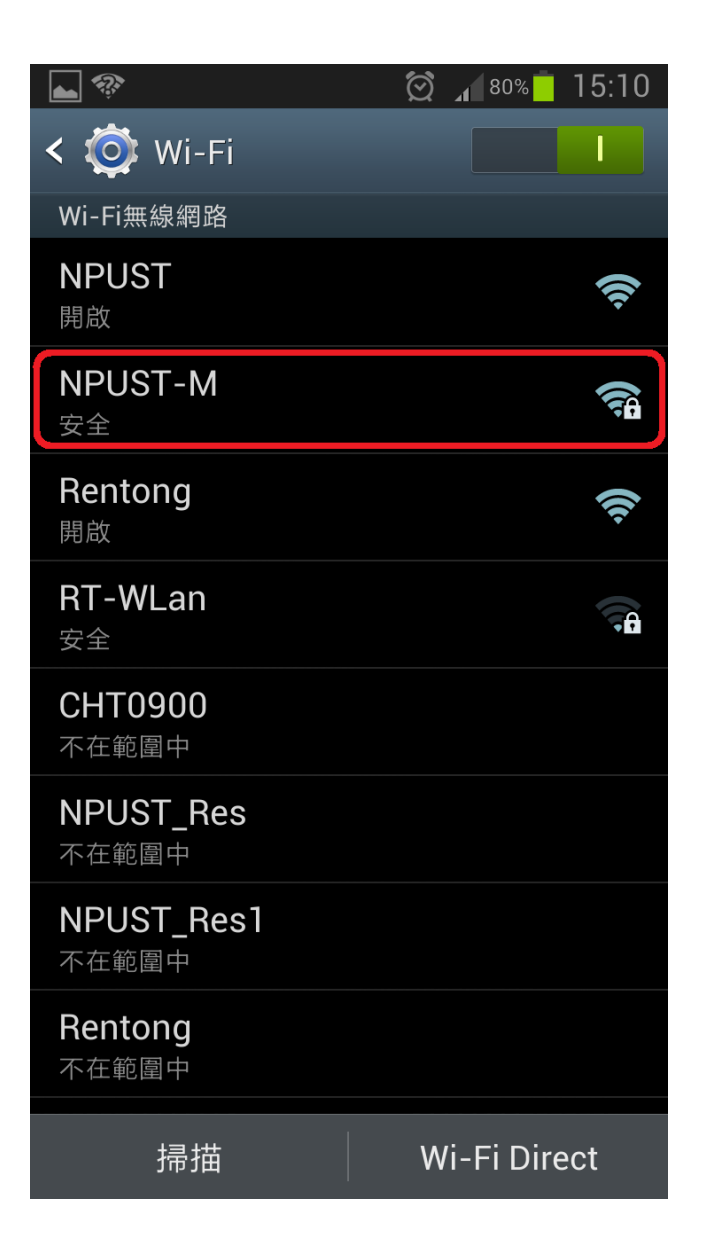

Step 3 EAP 方法選 PEAP、階段 2 驗證選 GTC、輸入使 用者帳號密碼

|        |           | Í | <b>79%</b> | 16:34 |
|--------|-----------|---|------------|-------|
| 1      | NPUST_M   |   |            |       |
| Ŋ      | EAP 方法    |   |            |       |
| -      | PEAP      |   |            |       |
|        | 第2階段認證    |   |            |       |
| -<br>- | GTC       |   |            |       |
|        | CA 憑證     |   |            |       |
|        | (未指定)     |   |            |       |
|        | 使用者憑證     |   |            |       |
|        | (未指定)     |   |            |       |
|        | 使用者       |   |            |       |
|        | A10256001 |   |            |       |
|        | 匿名使用者     |   |            |       |
|        |           |   |            |       |
|        | 密碼        |   |            |       |
|        |           |   |            |       |
|        | 取消        | C | 連線         |       |

## Step 4 顯示已連線代表連線成功

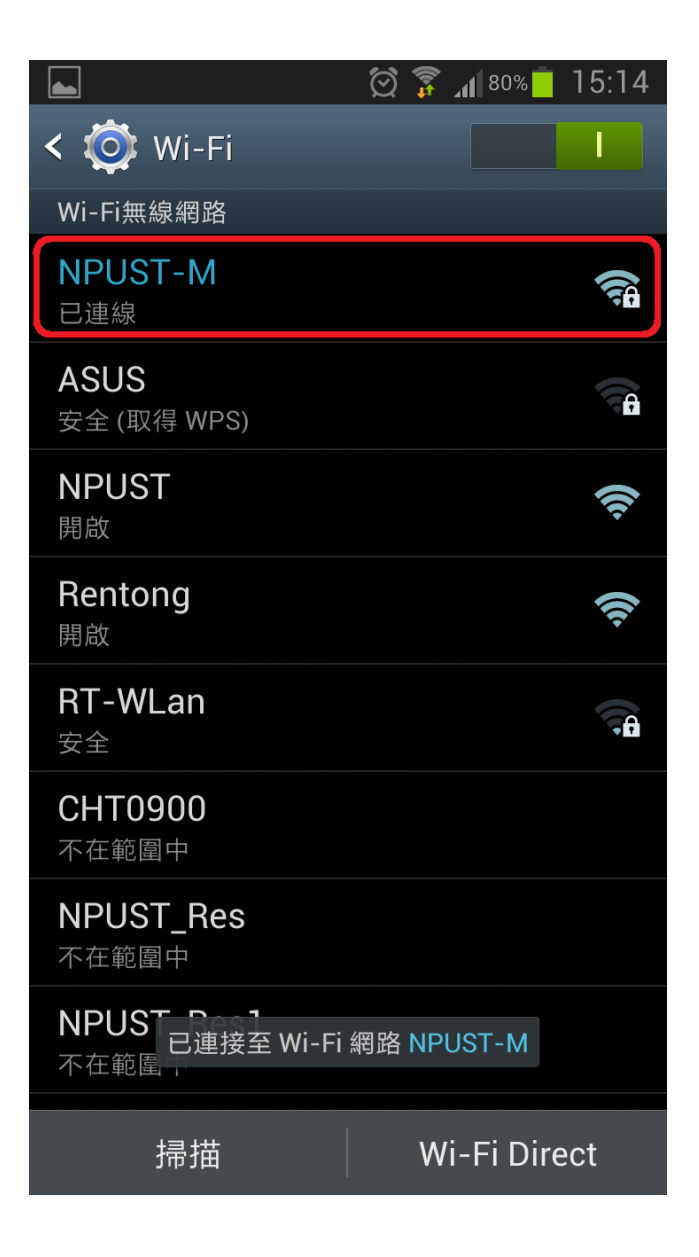